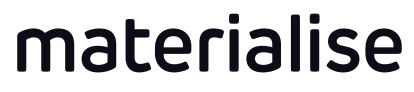

innovators you can count on

## Materialise e-Stage 7.0 What's New

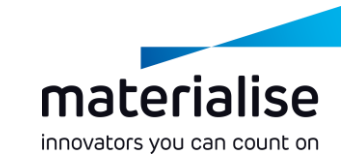

- Small UI changes
- Smarter point distribution algorithm
- DLP features

# materialise

### **Overview**

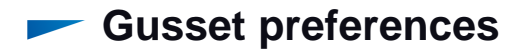

- Small UI changes
- Smarter point distribution algorithm
- DLP features

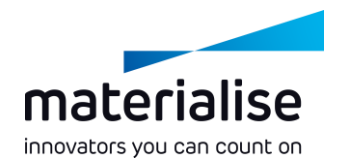

#### Gussets?

- Part-to-part connections
  - Green and yellow connections in Materialise Magics RP
- Parameters were added in the parameter file to be more flexible in creating gussets
- Previous versions created only gussets when no other solution was possible
- The new parameters can be used to force gussets

#### Benefits

- Reduce build time
- Reduce resin consumption

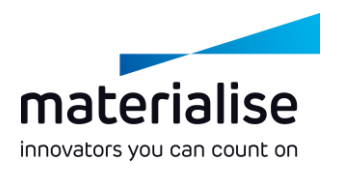

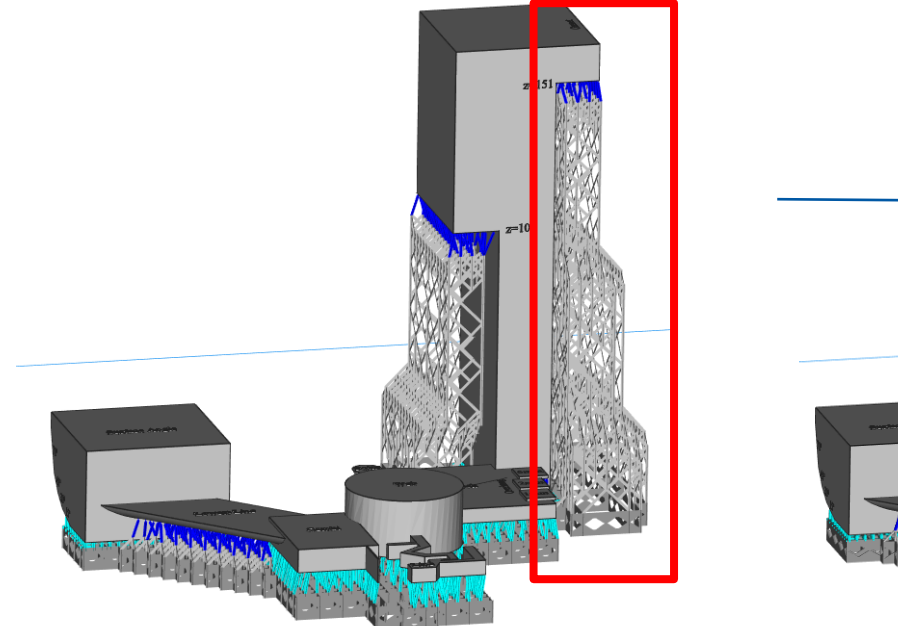

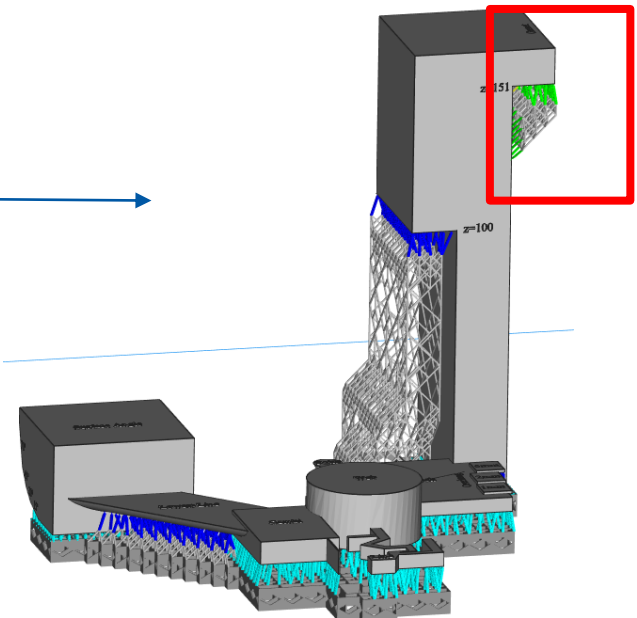

Old version

New version

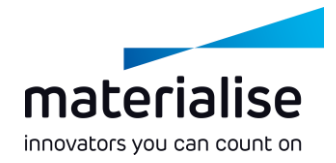

| Edit Parameter File             |             |         |                   |                              |      |                        |      |                              |            | -                 |            | × |
|---------------------------------|-------------|---------|-------------------|------------------------------|------|------------------------|------|------------------------------|------------|-------------------|------------|---|
| Coad 💾 Save as                  | 💾 Save      | ෆ Reset |                   |                              |      |                        |      |                              |            |                   |            | 2 |
|                                 |             |         |                   |                              |      |                        |      |                              |            |                   | 2          | X |
| Machine                         |             |         |                   | Top Connection               |      |                        |      | Grid                         |            |                   |            |   |
| Accuracy                        | 0,2         | mm      | r) 🚺              | Penetration Length           | 0,5  | mm                     | r) 🚺 | Diamond Width                | 8          | mm                | n 🌔        | , |
| Recoater Load                   | 5           | N/m     | າ 🕕               | Contact Width                |      |                        | 0    | Edge Width                   | 1          | mm                | <b>۳</b>   |   |
| Platform Shape                  | Rectangular | •       | ຳ 🚺               | Interior Point               | 0,15 | mm                     | ຳ 🚺  | Diamond Angle                | 45         | •                 | n 🌔        |   |
| Build Envelope Minimum X        | 0           | mm      | r) 🚺              | Border Point                 | 0,25 | mm                     | ຳ 🚺  | Column Height To Width Ratio | 7          | 7                 | ۳ <b>(</b> | , |
| Build Envelope Minimum Y        | 0           | mm      | ຳ 🚺               | Anchor Point                 | 0,5  | mm                     | ຳ 🚺  | Hull reduction level         |            |                   | 0          |   |
| Build Envelope Minimum Z        | 0           | mm      | າ 🚺               | Contact Margin               | 0,2  | mm                     | ຳ 🚺  | Outer Hull                   | 1          | 2 <sup>n</sup> ·w | ກ 🌖        |   |
| Build Envelope Maximum X        | 2100        | mm      | ຳ 🚺               | Horizontal Connection Height | 0,2  | mm                     | າ 🕕  | Inner Hull                   | 2          | 2 <sup>n</sup> ·w | າ 🚺        |   |
| Build Envelope Maximum Y        | 710         | mm      | ら 🕕               | Connection Width             | 1    | mm                     | ຳ 🕕  | Margin To Part               | 1,5        | mm                | 5          | ) |
| Build Envelope Maximum Z        | 800         | mm      | ら 🕕               | Close To Part Width          | 0,5  | mm                     | ຳ 🕕  | Maximum Offset Around Part   | -1         | n.w/2             | 5          | ) |
| Material                        |             |         | Bottom Connection |                              |      | Rotation Around Z      | 0    | ۰                            | <b>۳</b>   |                   |            |   |
| Material Type                   | Resin       | •       | ກ 🚺               | Penetration Length           | 0,5  | mm                     | ۳ 🚺  | Minimize Perforations        |            |                   | 5          |   |
| Liquid Phase Density            | 1,12        | kg/dm³  | n 🚺               | Contact Width                | 0,3  | mm                     | r) 🚺 | Platform Connection          | Foundation | -                 | 5          | 2 |
| Sold Phase Density              | 1,3         | kg/dm*  | n 🚺               | Contact Margin               | 0,2  | mm                     | r) 🚺 | Maximum Height               | 8          | mm                | <u>د</u>   | 2 |
| Young's Modulus                 | 1200        | MPa     | n 🚺               | Connection Width             | 1    | mm                     | r) 🕕 | Maximum Notch Height         | 4          | mm                | <u>د</u>   | 2 |
| Maximal Tensile Strain          | 1           | %       | າ 🚺               | Gusset Preference            | oc . | Rigid Foundation Start |      |                              | <u>د</u>   | •                 |            |   |
| Point Distribution              |             |         |                   | Gusset Preference Factor     | 0    |                        | 5    | Slicing                      |            |                   |            |   |
| Interior Boint Influence Region | 2           | mm      | 0                 | Height Threshold             | 0    | mm                     | 5    | Layer Thickness              | 0,125      | mm                | 5          |   |
| Border Point Influence Region   | 15          | mm      | 0                 | Maximum Gusset Offset        | 0    | n w                    | 5    | Slice Position               | Тор        | -                 | 5          |   |
| No Support Offset               | 2           | mm      | n 6               |                              | ·    |                        |      | Si Resolution                | 0          | units/mm          | 5          |   |
| YV Offset                       | 0.3         | mm      | 5                 |                              |      |                        |      | Cli Unit Size                | 0          | mm                | n 🚺        |   |
| Minimum Salf Support Angle      | 20          | •       |                   |                              |      |                        |      | Sk Force SUPPORT Type        |            |                   | n 🚺        |   |
| Plantant Sei Support Angle      | 30          |         |                   |                              |      |                        |      |                              |            |                   |            |   |

| Gusset Preferences       |   |     |                 |  |  |
|--------------------------|---|-----|-----------------|--|--|
| Gusset Preference Factor | 0 |     | <sup>ال</sup> ا |  |  |
| Height Threshold         | 0 | mm  | <sup>ال</sup> ا |  |  |
| Maximum Gusset Offset    | 0 | n.w | ら ()            |  |  |

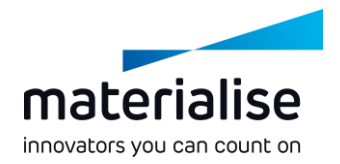

#### Gusset preference factor

- A factor which reflects the amount of gussets versus the amount of connections to the platform
- The higher this value, the more gussets will be created

#### Height threshold

- A defined threshold z-height
- Above this z-height, gussets are preferred Below this z-height, gussets are not preferred
- Maximum gusset offset
  - The maximum overhang distance, expressed in number of diamonds, for which gussets are preferred

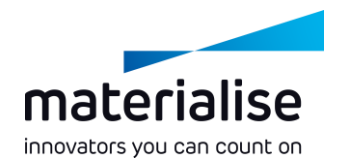

Gusset preferences

#### Small UI changes

- Smarter point distribution algorithm
- DLP features

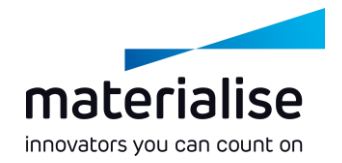

## Small UI changes

#### ✓ 'Recoater Load' → 'Horizontal Top Load'

| Machine             |     |     |                 |  |  |
|---------------------|-----|-----|-----------------|--|--|
| Accuracy            | 0,1 | mm  | <b>۲)</b>       |  |  |
| Horizontal Top Load | 5   | N/m | <sup>ان</sup> ا |  |  |

#### ✓ 'STL input' & 'Slice output' → 'Slicing' parameters

| Slicing                |       |          |     |
|------------------------|-------|----------|-----|
| Layer Thickness        | 0,125 | mm       | ۳ 🕕 |
| Slice Position         | Тор 👻 |          | ຳ 🚺 |
| Sli Resolution         | 0     | units/mm | ຳ 🕕 |
| Cli Unit Size          | 0     | mm       | ຳ 🚺 |
| SIc Force SUPPORT Type |       |          | ຳ 🚺 |

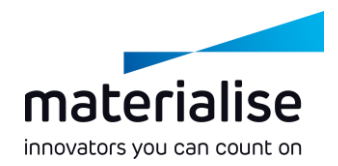

- Small UI changes
- **—** Smarter point distribution algorithm
- DLP features

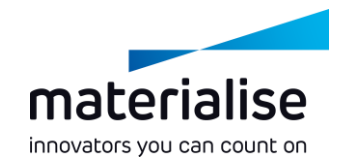

## Smarter point distribution

#### Fixed bug 'points in holes'

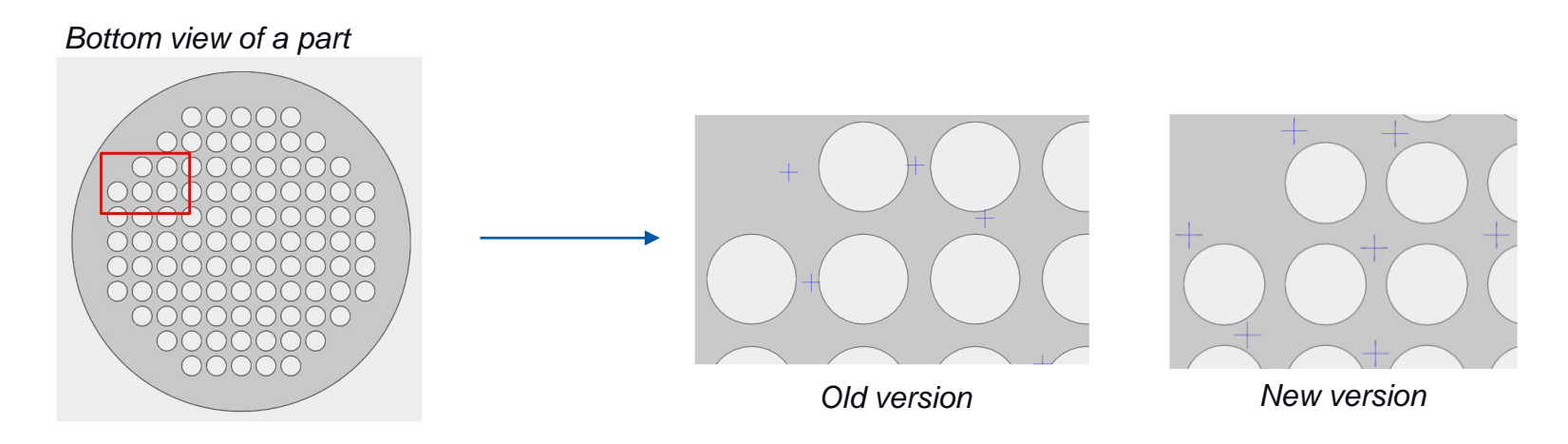

Loop implemented: points-grid-points

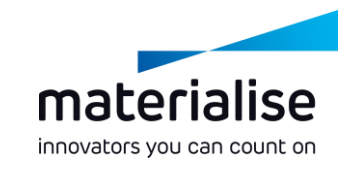

- Small UI changes
- Smarter point distribution algorithm
- DLP features

## More platform connections possible (only with DLP license)

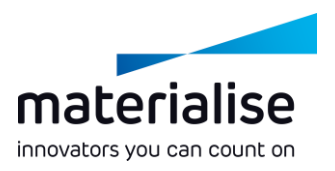

| Platform connection dropdown | menu: |
|------------------------------|-------|
|------------------------------|-------|

Foundation: same as current feature for SLA

| Platform Connection    | Foundation - | ]  | <b>اں</b> ا |
|------------------------|--------------|----|-------------|
| Maximum Height         | 8            | mm | <b>اں</b> ا |
| Maximum Notch Height   | 4            | mm | <b>اں</b> ا |
| Rigid Foundation Start |              |    | <b>اں</b>   |

Baseplate: to cope with the increased forces on the platform, a baseplate was added in the parameter file

| Platform Connection | Baseplate - | ]  | າ 🚺 |
|---------------------|-------------|----|-----|
| Baseplate Height    | 0,5         | mm | ら 🚺 |
| Baseplate Offset    | 0           | mm | າ 🚺 |
| Baseplate Margin    | 1,5         | mm | ら 🕕 |

None: no additional platform connection will be generated

Platform Connection None

Ŧ

#### Baseplate (only with DLP license)

Platform ConnectionBaseplateImage: Second second sec

Height: the height of the baseplate

- Offset: by default the baseplate will reflect the hull of the grid. An extra offset can be applied to widen the baseplate
- Margin: a margin to keep between the baseplate and the part, when the latter is close to the platform

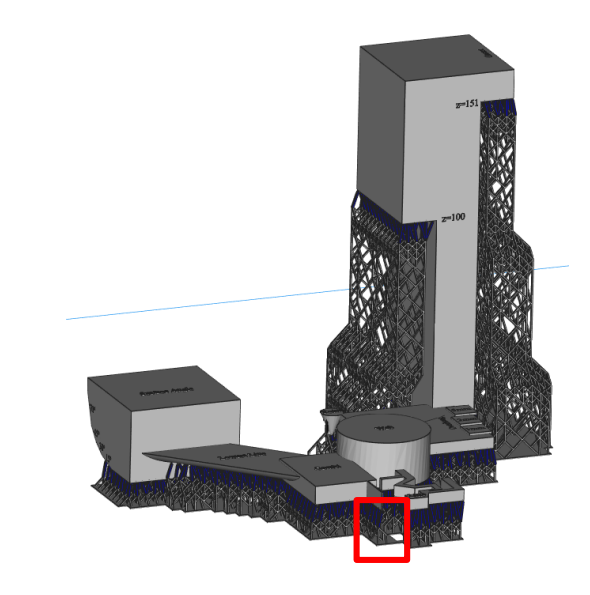

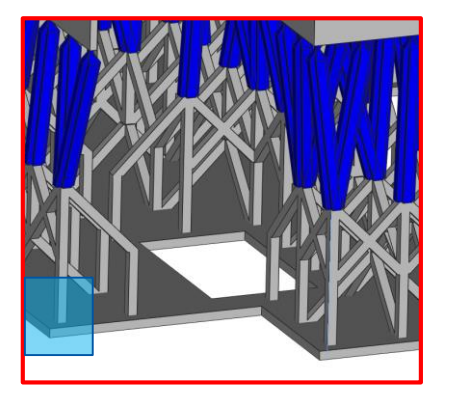

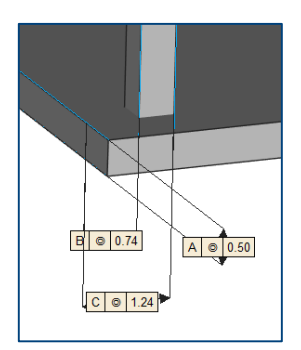

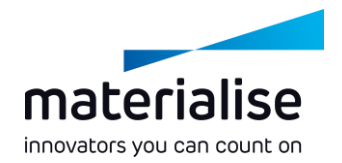

## How to create a baseplate?

#### Workflow:

- 1. Prepare platform in Materialise Magics
- 2. Export parts as STL (don't generate e-Stage supports!)
- 3. Open Materialise e-Stage standalone and browse to the folder where the STL parts are stored
- 4. Adapt parameter file in order to create base plate
- **5**. Click 'GO' in order to generate e-Stage and baseplate
- 6. Load e-Stage and baseplate STL files in Materialise Magics to check the result

## Parts can start straight from platform

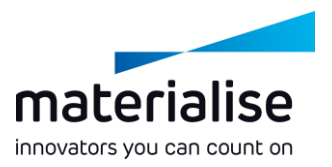

- Previous versions didn't allow placing parts straight on the platform. This is now possible, since it's being used frequently in the DLP technology
- Only applicable if the chosen platform connection is 'baseplate' or '(none)'

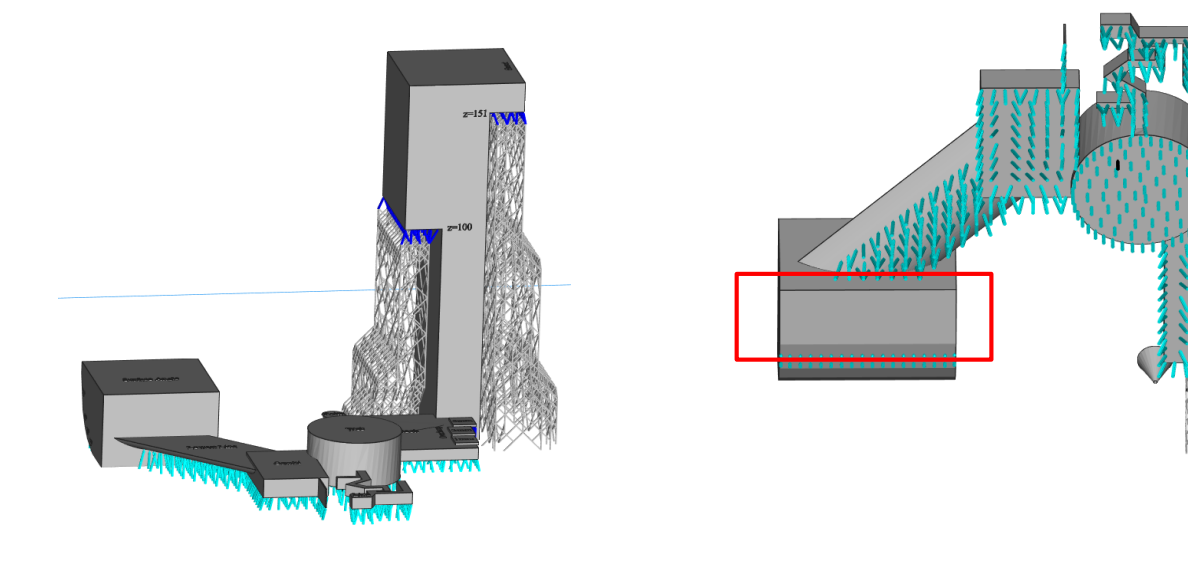

## For more information, contact you local Materialise office.

*materialise.com/contact-locations*